mars 2020

## Procédure enseignant cours en ligne ZOOM

https://support.zoom.us/hc/fr : Page d'aide officielle

1. Depuis un ordinateur, se rendre sur le site de ZOOM : <u>https://zoom.us/</u> l'utilisation d'un ordiphone est possible

https://apps.apple.com/fr/app/zoom-cloud-meetings/id546505307 https://play.google.com/store/apps/details?id=us.zoom.videomeetings

- 2. Cliquer sur « animer un réunion » puis sélectionner « avec la vidéo activée »
- 3. La page de connexion https://zoom.us/signin apparaît décocher la case rester connecté
- 4. Saisir dans le champ adresse e-mail l'une des adresses qui vous a été communiquée zoomXX@paris-belleville.archi.fr
- 5. Saisir le mot de passe
- 6. Cliquer sur Connexion
- 7. La page de profil du compte s'affiche
- 8. En haut et droite de la page, cliquer sur « animer une réunion avec la vidéo activée »
- 9. Dans la page qui s'ouvre, une demande de lancement d'application est demandée, il faut l'accepter (« ouvrir le lien »)
- 10. Sur Mac, il faut installer le programme zoom.pkg qui s'est téléchargé
- 11. Une nouvelle fenêtre s'est ouverte, il faut choisir « rejoindre par l'audio de l'ordinateur »
- 12. Dans le bas de la fenêtre de la vidéo ZOOM, cliquer sur Inviter
- 13. Cliquer sur « copier l'Invitation »
- 14. Envoyer les informations copiées via Taiga à vos étudiants en les collant dans un courriel
- 15. Dans la fenêtre ZOOM, il faut cliquer sur « « démarrer vidéo » (en bas à gauche de la fenêtre) pour activer la webcam
- 16. Pour éviter des bruits durant le cours, demandez aux étudiants de mettre « muet » leur micro (en bas à gauche de la fenêtre)
- 17. Vous pouvez partager l'écran de votre ordinateur en cliquant sur « partager l'écran », sélectionner l'image de l'écran en haut à gauche puis validez en cliquant sur le bouton « Partager ». Pour arrêter le partage d'écran, il faut cliquer sur le bouton rouge « arrêter » en haut de la fenêtre.

A l'aide du compte Zoom qui vous a été communiqué, veuillez respecter <u>les horaires</u> habituels de l'emploi du temps. Il vous est possible de programmer des réunions.

Programmation – Emploi du temps : muriele.frechede@paris-belleville.archi.fr

Assistance technique : <u>support.audiovisuel@paris-beleville.archi.fr</u>

D'autres outils pour la continuité pédagogique sont disponibles : <u>https://www.paris-belleville.archi.fr/outils/</u>

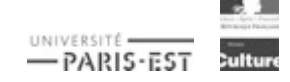